## **Changing the Auto-Reply Message for Shared Mailbox**

This confluence article walks through the process of changing the auto-reply message for a shared mailbox

## GAIN ACCESS TO THE SHARED MAILBOX

1. Ensure you are added to the shared mailbox (This is done through admin > Microsoft Exchange > Mailboxes > find mailbox and select edit > Delegation > Read and Manage Access

## **OPEN MAILBOX IN OUTLOOK**

\*If you have already logged into your account on the outlook app you will need to go through the following steps to open the mailbox properly

- 1. Navigate to Control Panel
- 2. Search Mail and Select 'Mail Microsoft Outlook'
- 3. Select 'Show Profiles'
- 4. Remove Outlook

Once Outlook removed:

- 1. Log into the shared mailbox address
- 2. In the box asking for 'New Profile Name' write Outlook
- 3. If prompted for a password go back a step > change address to personal address > log in
- 4. You should not be logged into Outlook

## EDITING THE AUTO-REPLY MESSAGE

- 1. Select File
- 2. Select Manage Rules and Alerts
- 3. Double Click on the rule addressing the auto-reply
- 4. Double Click on the rule in the section edit

Step 2: Edit the rule description (click an underlined value)

Apply this rule after the message arrives have server reply using <u>Staff Absentees Auto Reply</u>

i.e. for the example above you would double click on 'Staff Absentees Auto Reply'

- 5. This should open up the email containing the current auto reply message
- 6. Edit the message
- 7. Save the new message Select File > Save
- 8. Once saved select finish
- 9. A message indicating the rule will be applied to every message will pop up Select Yes

You have now changed the auto reply